# Model Farms High School Year 12 Textbook Order for 2024

Model Farms High School has selected Five Senses Education as its textbook supplier for Year 12 2024.

Maths students need to purchase a digital copy of the textbook for their course. Students can purchase either print+digital or digital-only which includes:

| Components                                                   | Digital-only<br>(Recommended) | Print &<br>Digital | Notes                                                                                                    |
|--------------------------------------------------------------|-------------------------------|--------------------|----------------------------------------------------------------------------------------------------|
| Print Textbook                                               | ×                             | $\checkmark$       |                                                                                                    |
| Access Code (Interactive eBook via NelsonNet or CambridgeGO) | $\checkmark$                  | $\checkmark$       | <i>CambridgeMATHS</i> codes are activated at CambridgeGO<br><i>Maths in Focus</i> codes are activated at NelsonNet |

#### PLEASE PLACE YOUR ORDER EARLY

Please place your order as soon as possible, ideally before the end of Term 3 2023.

#### HOW TO PLACE YOUR ORDER

#### Order online at www.fivesenseseducation.com.au

- 1. Go to www.fivesenseseducation.com.au/model-farms-year-12-2024
- 2. Select the products you wish to purchase (by ticking the box on right hand side) and proceed through checkout.
- **3.** You will be prompted to login / create an account for the ebook component, if possible, please use your child's Department of Education email address (e.g. **john.smith29@education.nsw.gov.au**).
- 4. Make payment for your order (Visa, Mastercard and Paypal accepted). If you prefer to collect your order in-store, please leave a note in the comments section of our checkout page.
- 5. Delivery is free for orders over \$120, otherwise \$7.95 flat rate shipping applies.
- 6. If you choose to pick up your order in-store please wait for confirmation (via email or phone) that your order is ready to collect.

All enquiries concerning the supply of textbooks should be directed to Five Senses and not to the school. Please email or phone us if you have any queries and if you have already placed your order, please have your order number handy.

| Seven Hills contact details                  | North Rocks contact details                  |  |  |  |
|----------------------------------------------|----------------------------------------------|--|--|--|
| (includes Online Orders team)                | Shop 26, North Rocks Shopping Centre         |  |  |  |
| 2/195 Prospect Highway                       | 328–336 North Rocks Road                     |  |  |  |
| SEVEN HILLS 2147                             | NORTH ROCKS 2151                             |  |  |  |
| Phone: (02) 9838 9265                        | Phone: (02) 9872 2063, 9872 5354             |  |  |  |
| Email: sevenhills@fivesenseseducation.com.au | Email: northrocks@fivesenseseducation.com.au |  |  |  |

# **Model Farms High School**

## Year 12 Textbook Order for 2023

#### **STUDENT DETAILS:**

| Surname:                                                         | Given Names: |
|------------------------------------------------------------------|--------------|
| Address:                                                         |              |
| Parents'Telephone Numbers:                                       |              |
| Contact Email Address (for order queries):                       |              |
| Student Email Address (for app access):                          |              |
| <b>PAYMENT DETAILS:</b> (To be completed if you fax your order): |              |

I authorise Five Senses Education to charge my credit card for the items marked below OVISA OMastercard

| Credit Card Number:        |               | Expiry Date:                                                                                                 |                   | /         |                          |                            |             |
|----------------------------|---------------|----------------------------------------------------------------------------------------------------|-------------------|-----------|--------------------------|----------------------------|-------------|
| Name On Card:              |               |                                                                                                    | Signature:        |           |                          |                            |             |
| SUBJECT                    | ISBN          | TITLE                                                                                                    | AUTHOR            | PUBLISHER | All Prices in <b>RRP</b> | nclude GST<br><b>PRICE</b> | Please tick |
| Mathematics<br>Standard 1  | 9781108634212 | CambridgeMATHS Standard 1 Year 12<br>Access Code (interactive textbook)<br>(* <i>Recommended</i> ) <b>OR</b> | GK Powers         | Cambridge | <del>\$59.95</del>       | \$53.96                    |             |
|                            | 9781108448062 | CambridgeMATHS Standard 1 Year 12<br>(print and interactive textbook)                                        | GK Powers         | Cambridge | <del>\$79.95</del>       | \$71.96                    |             |
| Mathematics<br>Standard 2  | 9781108638302 | CambridgeMATHS Standard 2 Year 12<br>Access Code (interactive textbook)<br>(* Recommended) <b>OR</b>         | GK Powers         | Cambridge | <del>\$59.95</del>       | \$53.96                    |             |
|                            | 9781108448079 | CambridgeMATHS Standard 2 Year 12<br>(print and interactive textbook)                                        | GK Powers         | Cambridge | <del>\$79.95</del>       | \$71.96                    |             |
| Mathematics<br>Advanced    | 9780170413282 | Book Maths in Focus Advanced Year 12<br>Access Code (digital-only)<br>(* Recommended) <b>OR</b>              | Margaret<br>Grove | Cengage   | <del>\$49.95</del>       | \$44.96                    |             |
|                            | 9780170413367 | Maths in Focus Extension 1 Year 12<br>Student Book with 1 Access Code                                        | Margaret<br>Grove | Cengage   | <del>\$83.95</del>       | \$75.56                    |             |
| Mathematics<br>Extension 1 | 9780170413428 | Book Maths in Focus Extension 1 Year 12<br>Access Code (digital-only)<br>(* Recommended) OR                  | Margaret<br>Grove | Cengage   | <del>\$49.95</del>       | \$44.96                    |             |
|                            | 9780170413367 | Maths in Focus Extension 1 Year 12<br>Student Book with 1 Access Code                                        | Margaret<br>Grove | Cengage   | <del>\$83.95</del>       | \$75.56                    |             |
| Mathematics<br>Extension 2 | 9781108770989 | CambridgeMATHS Extension 2 Year 12<br>Access Code (interactive textbook)<br>(* Recommended) <b>OR</b>        | Sadler &<br>Ward  | Cambridge | <del>\$59.95</del>       | \$53.96                    |             |
|                            | 9781108771054 | CambridgeMATHS Extension 2 Year 12<br>(print and interactive textbook)                                       | Sadler &<br>Ward  | Cambridge | <del>\$79.95</del>       | \$71.96                    |             |

### Order online at www.fivesenseseducation.com.au/model-farms-year-12-2024

FREE HOME DELIVERY for orders over \$120 when you order online

page 1 of 3

ABN 16 001 414 437

Tel 02 9838 9265 **Fax** 02 9838 8982

## **Model Farms High School**

How to activate your access code

### CambridgeMATHS: Standard 1 | Standard 2 | Extension 2

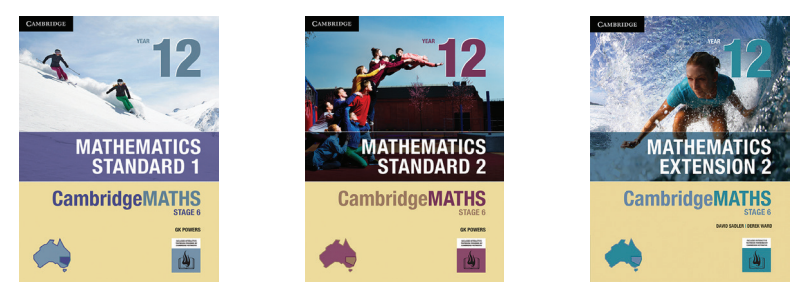

- 1. Locate your CambridgeMATHS code. If you purchased the print textbook, it is usually on the inside front cover. Digital-only codes are sent to the email used to place your order. The code is 16 characters – e.g. 1ABC-D34E-FGH5-H6I7
- 2. Go to <u>www.cambridge.edu.au/go</u>
- 3. Create a student account or sign in to your existing CambridgeGO account. We recommend that you use your Department of Education email address.
- 4. Click the green Activate button and enter your access code. The code is on the inside cover of your print textbook. Digital-only codes are sent to the email used to place your order.
- 5. Click [PDF Textbook] to download the PDF Textbook for offline use. Click [Interactive Textbook] to view the interactive ebook (internet access required).

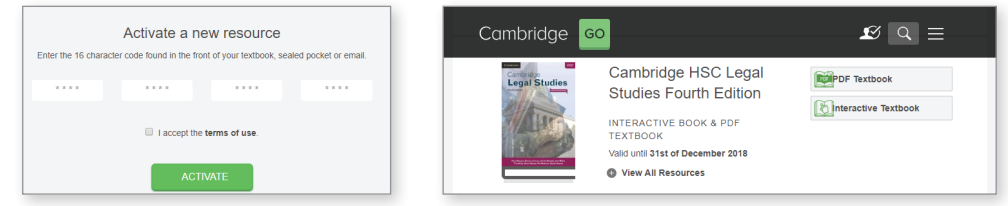

### Maths in Focus: Advanced | Extension 1

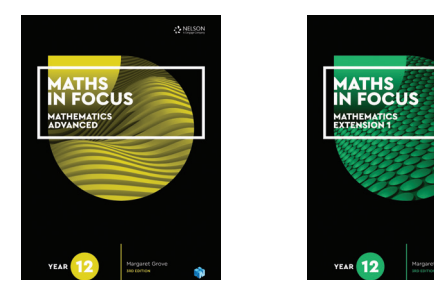

- 1. Locate your Maths in Focus code. If you purchased the print textbook, it is usually on the inside back cover. Digital-only codes are sent to the email used to place your order. The code is 14 characters – e.g. PPQW2TFP51C6H9
- 2. Go to www.nelsonnet.com.au
- 3. Create a student account or sign in to your existing NelsonNet account. We recommend that you use your Department of Education email address.
- 4. Click Enter Access Code in the top menu and enter your access code.
- 5. Click on the book cover to view the interactive ebook.

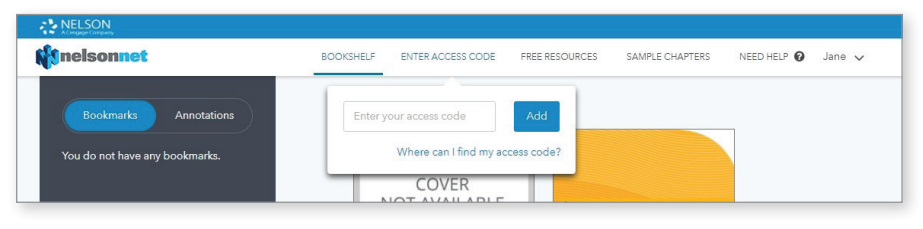

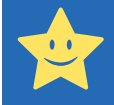

## How to order & set up eBooks

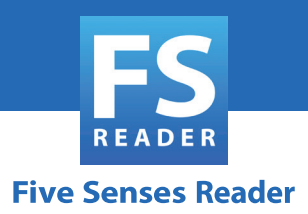

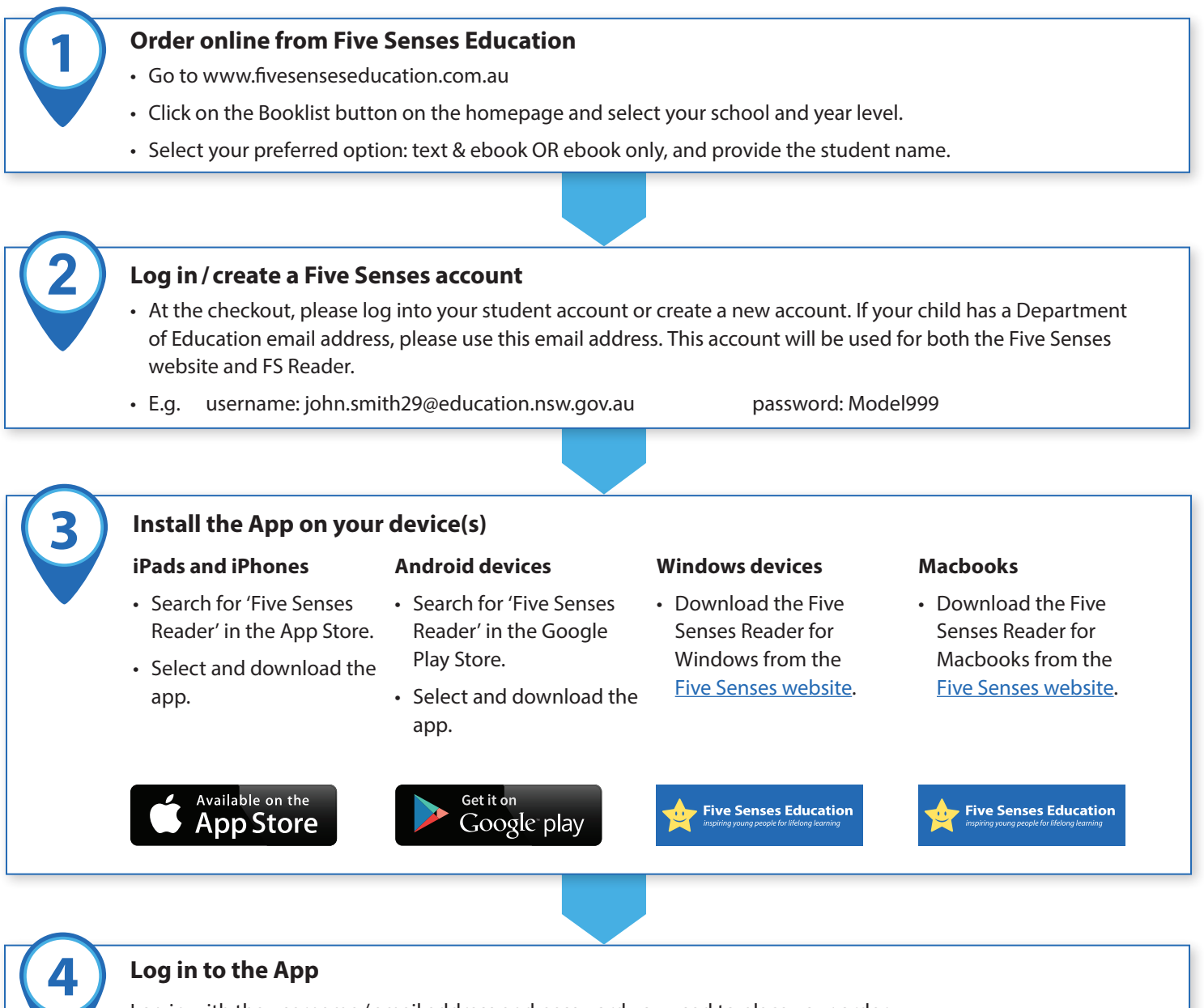

Log in with the username / email address and password you used to place your order.

If we created an account for you, we will email your login details.

## 5 Dow Go to

#### Download your eBooks and start reading

Go to 'Get Books' and click the **DOWNOAD** button to start downloading your eBook. Once your eBook has finished downloading, go to 'Library' and click the cover to start reading.

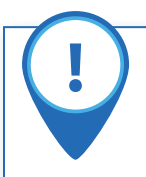

#### Support

If you have any issues setting up please contact our App Support team via <a href="mailto:support@fivesenseseducation.com.au">support@fivesenseseducation.com.au</a>